## 大立科技撥號系統使用說明

- 一、前言:本系統容量為10000戶,0000~9999,電話線容量為4線或8線或12 線或16線;可選擇具轉接客服或無轉接功能,亦可選擇手動輸入撥號或 自動撥號功能。
- 二、自動撥號功能:

💐 自動撥號

如上圖所示:

- 1. 本按鈕為開啟或關閉撥號功能之開關。
- 2. 開啟時為綠色燈號; 關閉時為紅色燈號。
- 當本功能關閉時若將滑鼠移至本按鈕,同時點一下,則出現密碼輸入 對話框,待密碼輸入正確後則系統將進入撥號功能,並作測試電話線 路動作,同時變成綠色燈號。
- 當本功能開啟時若將滑鼠移至本按鈕,同時點一下,則出現密碼輸入 對話框,待密碼輸入正確後則系統關閉撥號功能,且變成紅色燈號。
- 當連線型自動撥號功能時,在客戶基本資料未輸入完成及客戶之設定、 解除狀態未與接收軟體同步時,請勿開啟撥號功能。
- 三、信號定義:

正常信號:無警聲。

- 1. 不通知:表該客戶所發生之逾設或解除不必電話告知。
- 2. 不設定: 表該客戶所發生之逾設, 客戶回應今日不設定。
- 3. 馬上設定:表該客戶所發生之逾設,客戶回應等會兒設定。
- 4. 已確認: 表該客戶所發生之解除, 客戶回應密碼正確。
- 5. 轉 客 服:表該客戶所發生之逾設或解除,客戶回應轉客服,並接通 客服人員。

警訊信號:警聲。

- 1. 人工告知:表該客戶所發生之逾設或解除,須以人工方式告知。
- 告知失敗:表該客戶所發生之逾設或解除,接通客戶後客戶未回應。
- 3. 無人接聽:表該客戶所發生之逾設或解除,客戶電話無人接聽。
- 4. 電話忙線:表該客戶所發生之逾設或解除,客戶端之電話使用中。
- 5. 密碼錯誤: 表該客戶所發生之解除, 客戶未回應正確之密碼。
- 6. 聯絡客戶:表該客戶所發生之逾設或解除,客戶要求與客服人員聯絡, 但客服人員忙線中或無人接聽,必須與該客戶聯絡。
- 7. 無撥號聲:表該客戶所發生之逾設或解除,電腦端之電話線斷線。

四、客戶基本資料輸入:

| 客戶資料                             |                                            |                                     |                                                               |                   |                               |                               |             | 1                  |
|----------------------------------|--------------------------------------------|-------------------------------------|---------------------------------------------------------------|-------------------|-------------------------------|-------------------------------|-------------|--------------------|
|                                  | 客戶代號 ▼                                     | ]=                                  |                                                               |                   |                               | 管理者                           | 密碼設定        | Ê                  |
| 客戶代號:<br>客戶簡稱:<br>客戶住址:<br>      | B001 客/<br>測試一號<br>高雄市前鎖區新                 | ら名稱: 大立和<br>密碼: 1234<br>(衙路288-6號   | 斗技股份有例<br>(四位集)<br>8樓之1<br>(東美)12                             | 限公司<br>(字 )       |                               |                               | E           |                    |
| 保助物电話:<br>解除時間:<br>周六解除:         | 09:00 提解<br>09:00 解除                       | 新京連絡<br>通知: C 不通<br>通知: C 不通        | へ<br>電話<br>11<br>知<br>こ<br>人工<br>知<br>こ<br>人工<br>知<br>こ<br>人工 | で電腦<br>で電腦        | ☑ 解聯:                         | 失敗通知;                         | <b>車</b> 絡人 | ë.                 |
| 設定時間:<br>周六設定:                   | 18:00 逾設<br>13:00 厂道                       | :通知: C 不通<br>:22時雙方通知               | 知 C人工<br>印                                                    | で電腦               | 延長通知                          |                               | ₩時          | e<br>v             |
| 假日設定:<br>備註:                     | 平日 <b>▼</b> 開<br>這是測試 這是                   | )通日期: <mark>2002</mark><br>[測]試 這是測 | 2/06/24<br>試 這是測調                                             | 、這是測              |                               | 設定狀況                          | 设定否?        |                    |
| 查詢作業                             |                                            | 修改 囲                                | 11除   列                                                       | ep   _            | 重整資料                          |                               |             |                    |
| 代號 客戶前                           | 簡稱 標的物電話                                   | <b>緊急連絡人</b><br>雷話                  | 解除 周六時間 解除                                                    | 提解 解              | 除設定                           | 周六   逾診<br>設定   通知            | 設定          | 開                  |
| B001 測試-<br>B002 測試-<br>B003 測試- | -號 17<br>二號 17<br>-號 17                    | 17<br>17<br>17                      | 09:00 09:00<br>24:00 24:00<br>09:00 09:00                     | 2 2<br>1 1<br>0 0 | 18:00<br>24:00<br>00:00       | 13:00 2<br>24:00 1<br>13:00 0 | 0           | 20(<br>20(<br>20(- |
| B004 測試型<br>B005 測試了<br>B006 測試了 | 17<br>9號 17<br>1號 8139166<br>式號 0935076785 | 17<br>8139166<br>0935076785         | 23:59 24:00<br>24:00 24:00<br>24:00 24:00                     | 2 2<br>2 2<br>2 2 | 00:00 :<br>24:00 :<br>24:00 : | 24:00 2<br>24:00 2<br>24:00 2 | 0           | 20(<br>20(<br>20(  |
|                                  | -\$# 0120166                               | 0120166                             |                                                               | 2 0               | 10.00                         | 12.00 2                       | 0           | 201                |

如上圖所示:

- 1. 客戶代號:本項必須輸入四碼之客戶代號,第一碼固定為A或B。
- 2. 客戶名稱:本項必須輸入客戶名稱。
- 3. 客戶簡稱:本項必須輸入,且此項乃是信號中之客戶名稱顯示字樣。
- 4. 密碼:本項必須輸入四碼,以便解除時的密碼確認。
- 5. 標的物電話:本項亦必須輸入,因電腦必須以標的物告知優先處理。
- S急聯絡人電話:本項亦必須輸入,因若標的物告知失敗,必須告知 "緊急聯絡人"時使用。
- 7. 設定、解除、周六設定、周六解除時間必須與接收軟體之上述時間相同。
- 8. 解聯失敗通知聯絡人:若本項打 "√" 則當解除時確認標的物密碼失敗,將再聯絡緊急聯絡人確認密碼;反之,如果空白則當確認標的物密碼失敗後即停止該客戶之告知動作,並將失敗訊息顯示於警訊窗。
- 9. 逾設時雙方通知:若本項打 "√"則當逾設時確認標的物成功後,將 再聯絡緊急聯絡人;反之,如果空白則當逾設時確認標的物成功後, 即停止該客戶之告知動作,並將成功訊息顯示於流水窗。

- 10."**提解通知:不通知、人工、電腦**"選項:當發生提前解除時,該客戶以 何種方式確認密碼,或不告知。
- 11."**解除通知:不通知、人工、電腦**"選項:當發生解除時,該客戶以何種 方式確認密碼,或不告知。
- 12."**逾設通知:不通知、人工、電腦**"選項:當發生逾時未設時,該客戶以 何種方式確認,或不告知。
- 13.延長通知:本項功能為當逾設時告知客戶,且客戶回應馬上設定,但 客戶仍未設定,可在多久後再告知一次;本選項可選擇"0"表不再告 知、"1"表1小時後再告知一次、"2"表2小時後再告知一次。
- 五、警訊窗功能:

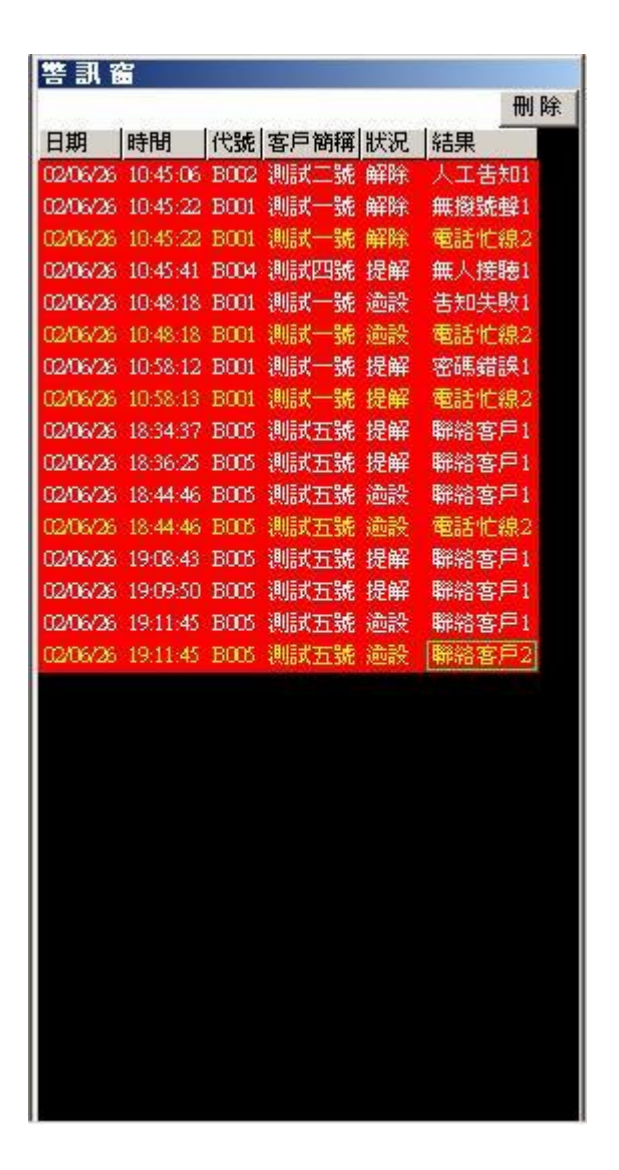

如上圖所示:可將告知失敗各種狀態之客戶顯示於此,管制人員可藉此判斷並以人工方式再處理。注意:當處理完畢請將該筆警訊刪除,如此一來 才能知道那些警訊已處理,而那些未處理。

## 六、環帶記錄功能:

| 客月        | 5代號:     | 日期:      | 02/01/01 | 到 02/11/28 |    | 金詞 タ  | IJÉŊ |  |
|-----------|----------|----------|----------|------------|----|-------|------|--|
|           | 日期       | 時間       | 代號       | 客戶簡稱       | 狀況 | 結果    | T    |  |
|           | 02/06/26 | 09:41:53 | B001     | 測試一號       | 解除 | 無人接聽1 |      |  |
| 1977 - 19 | 02/06/26 | 09:41:55 | B001     | 測試一號       | 解除 | 無人接聽2 |      |  |
| 36 - 3    | 02/06/26 | 09:42:39 | B004     | 測試四號       | 提解 | 無人接聽1 |      |  |
|           | 02/06/26 | 09:43:58 | B001     | 測試一號       | 解除 | 無撥號聲1 |      |  |
|           | 02/06/26 | 09:43:58 | B001     | 測試一號       | 解除 | 已確認2  |      |  |
|           | 02/06/26 | 09:51:17 | B005     | 測試五號       | 逾設 | 電話忙線1 |      |  |
|           | 02/06/26 | 09:51:17 | B005     | 測試五號       | 逾設 | 告知失敗2 | -    |  |
| 1         | 02/06/26 | 09:53:13 | B005     | 測試五號       | 逾設 | 聯絡客戶1 |      |  |
| 1         | 02/06/26 | 09:53:13 | B005     | 測試五號       | 逾設 | 電話忙線2 |      |  |
| 1         | 02/06/26 | 09:56:26 | B005     | 測試五號       | 逾設 | 聯絡客戶1 |      |  |
| 30 - 3    | 02/06/26 | 09:56:26 | B005     | 測試五號       | 逾設 | 電話忙線2 |      |  |
| 83        | 02/06/26 | 10:03:50 | B006     | 測試六號       | 提解 | 聯絡客戶1 |      |  |
|           | 02/06/26 | 10:05:39 | B006     | 測試六號       | 提解 | 聯絡客戶1 |      |  |
| 1         | 02/06/26 | 10:20:22 | B006     | 測試六號       | 提解 | 無人接聽1 |      |  |
|           | 02/06/26 | 10:24:01 | B006     | 測試六號       | 提解 | 無人接聽1 |      |  |
| 1         | 02/06/26 | 10:24:01 | B006     | 測試六號       | 提解 | 無人接聽2 |      |  |
| 1         | 02/06/26 | 10:44:04 | B002     | 測試二號       | 解除 | 人工告知1 |      |  |
| -         | 02/06/26 | 10:44:04 | B003     | 測試三號       | 解除 | 不通知1  |      |  |
| 34 3      | 02/06/26 | 10:44:14 | B004     | 測試四號       | 提解 | 無撥號聲1 |      |  |
| 8 3       | 02/06/26 | 10:44:39 | B001     | 測試一號       | 解除 | 無撥號聲1 |      |  |

如上圖所示:可鎖定查詢日期範圍內之所有客戶撥號告知情況;或可鎖定 查詢客戶代號 + 日期範圍內之所有客戶撥號告知情況。

七、手動輸入功能:

## ● 提解 C 通設 客戶D 刪除 全刪除

如上圖所示:可先選定欲逾設通知或解除查詢,將滑鼠點在該選項前方之 圓框中,此動作即表示以下所輸入之代號客戶欲逾設通知或解除查詢,若 不改變該黑點位置,會重覆上次查詢模式,不必一直選擇告知查詢種類。

- 八、系統設定:1.可修改今日為假日或非假日;2.可修改管理者密碼。
- 九、附註:在每一信號後都有加入"1"或"2",此表示本信號是通知標的物或 緊急聯絡人時的信號。
  例:02/06/01 19:00:00 A000 大立科技 解除 無人接聽1
  表示:A000的大立科技發生解除,電腦欲確認密碼時標的物無人接聽。
  例:02/06/01 19:00:00 B999 大立科技 逾設 電話忙線2
  表示:B999的大立科技發生逾時未設,電腦告知時緊急聯絡人電話忙線。